# TÀI LIỆU

#### HƯỚNG DẪN CÀI ĐẶT THIẾT BỊ TOKEN SAFENET, SỬ DỤNG CHỮ KỸ SỐ CHUYÊN DỤNG TRÊN NỀN TẢNG TIÊM CHỦNG COVID-19

#### I. Hướng dẫn cài đặt thiết bị Token SafeNet

#### 1. Cách tải công cụ cài đặt driver thiết bị Token SafeNet

Trước tiên cần xác định máy tính đang sử dụng chạy windows bản 32 bit hay 64 bit.

Cách xác định như sau: Phải chuột vào biểu tượng My Computer ngoài màn hình Desktop (riêng đối với Windows 10 là This PC) chọn Properties. (Hình 1, 2)

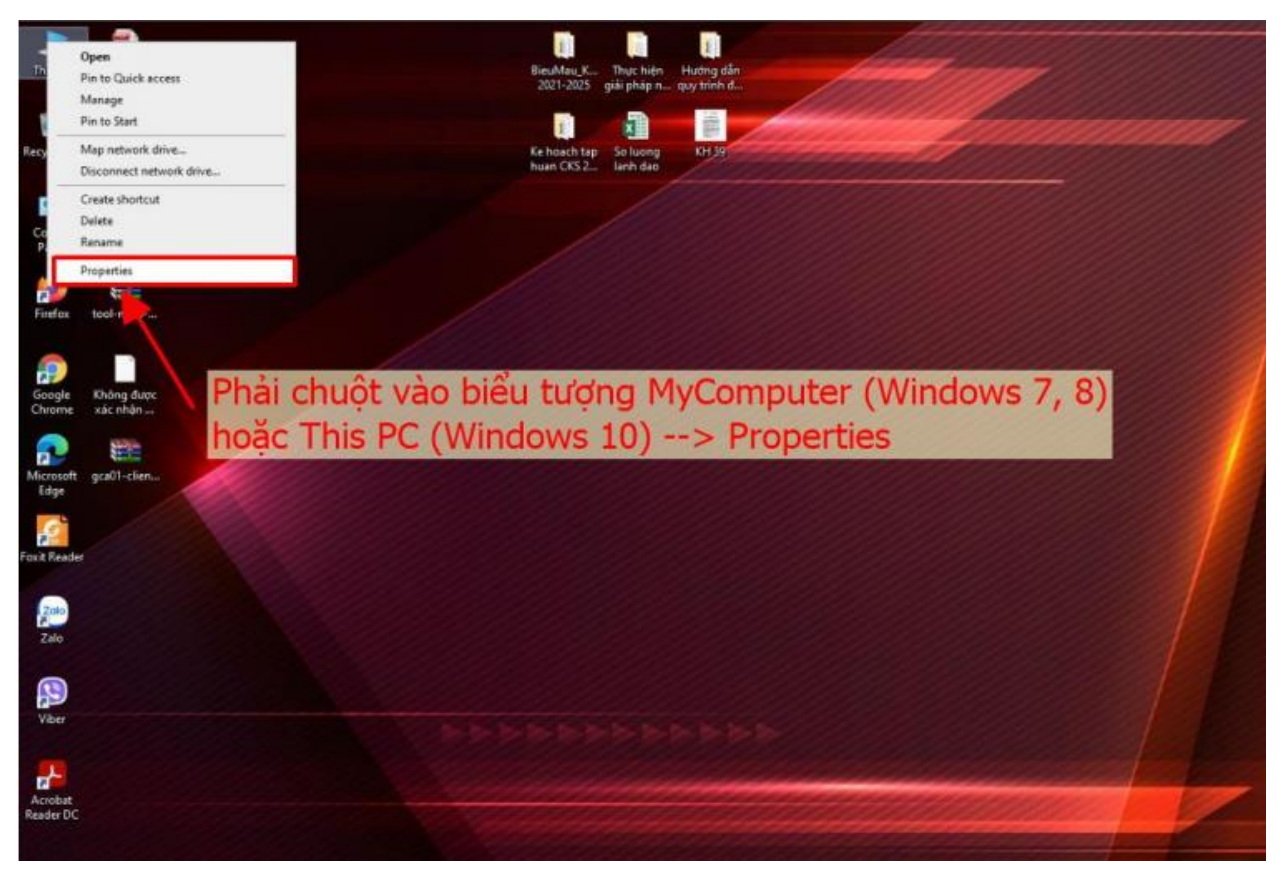

Hình 1

| 🛒 System                                                |                                                    |                                                     |            | - 0                  | ×        |
|---------------------------------------------------------|----------------------------------------------------|-----------------------------------------------------|------------|----------------------|----------|
| ← → ▼ ↑ Z→ Control Panel → System and Security → System |                                                    |                                                     | ~ õ        | Search Control Panel | ,P       |
| Control Panel Home                                      | View basic information                             | on about your computer                              |            |                      | 8        |
| 😌 Device Manager                                        | Windows edition                                    |                                                     |            |                      |          |
| Remote settings                                         | Windows 10 Pro                                     |                                                     |            |                      |          |
| System protection                                       | © 2019 Microsoft Corporation. All rights reserved. |                                                     | Windows 10 |                      |          |
| Advanced system settings                                |                                                    | -                                                   |            | 1100003              | IU       |
|                                                         | System                                             |                                                     |            |                      |          |
|                                                         | Processon                                          | Intel(R) Pentium(R) CPU J2900 @ 2.41GHz 2.41 GHz    |            |                      |          |
|                                                         | Installed memory (RAM                              | + 4 00 GB (3 88 GB usable)                          |            |                      |          |
|                                                         | System type:                                       | 64-bit Operating System, x64-based processor        |            |                      |          |
|                                                         | Pen and Touch:                                     | No Pen or Touch Input is available for this Display |            |                      |          |
|                                                         | Computer name, domain, a                           | nd workgroup settings                               |            |                      |          |
|                                                         | Computer name:                                     | DESKTOP-ROTDJ4Q                                     |            | Change settings      |          |
|                                                         | Full computer name:                                | DESKTOP-ROTDJ4Q                                     |            |                      |          |
|                                                         | Computer description:                              |                                                     |            |                      |          |
|                                                         | Workgroup:                                         | WORKGROUP                                           |            |                      |          |
|                                                         | Windows activation                                 |                                                     |            |                      |          |
|                                                         | Windows is activated                               | lead the Microsoft Software License Terms           |            |                      |          |
|                                                         | Product ID: 00331-1000                             | 0-0001-AA099                                        |            | Change prod          | luct key |
| See also                                                |                                                    |                                                     |            |                      |          |
| Security and Maintenance                                |                                                    |                                                     |            |                      |          |

Hình 2

Xem windows mình đang chạy bản 32 bit hay 64 bit và tải công cụ cho phù hợp với windows. Sau khi đã xác định được windows đang chạy bản bao nhiêu bit rồi thì chúng ta truy cập vào địa chỉ dưới đây để tải về:

- Đối với máy chạy bản 32 bit truy cập địa chỉ: http://ca.gov.vn/gca32.rar

- Đối với máy chạy bản 64 bit truy cập địa chỉ: http://ca.gov.vn/gca64.rar

2. Cài đặt Trình điều khiển thiết bị (Driver) GCA-01 (Cài đặt chữ S)

Mở thư mục VGCASignServiceSetup sau khi giải nén và mở file cài đặt.

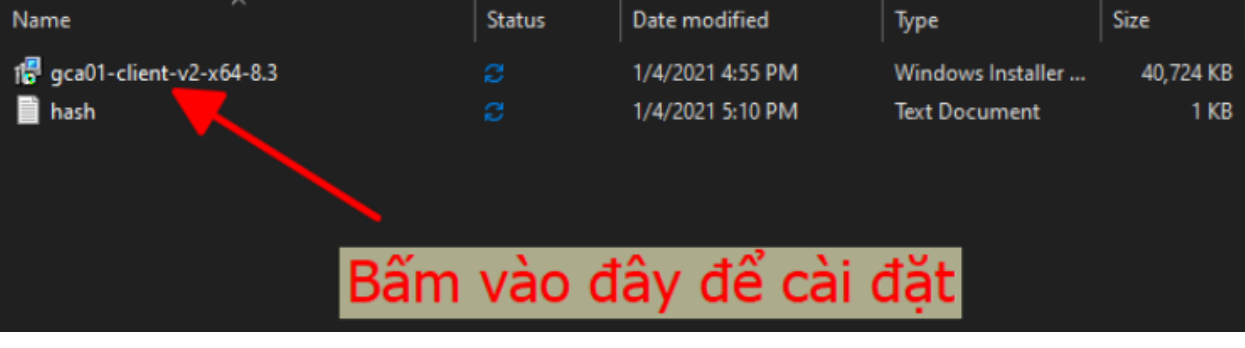

Hình 3

Mở file và tiếp tục cài đặt như Hình 4, 5, 6, 7, 8, 9

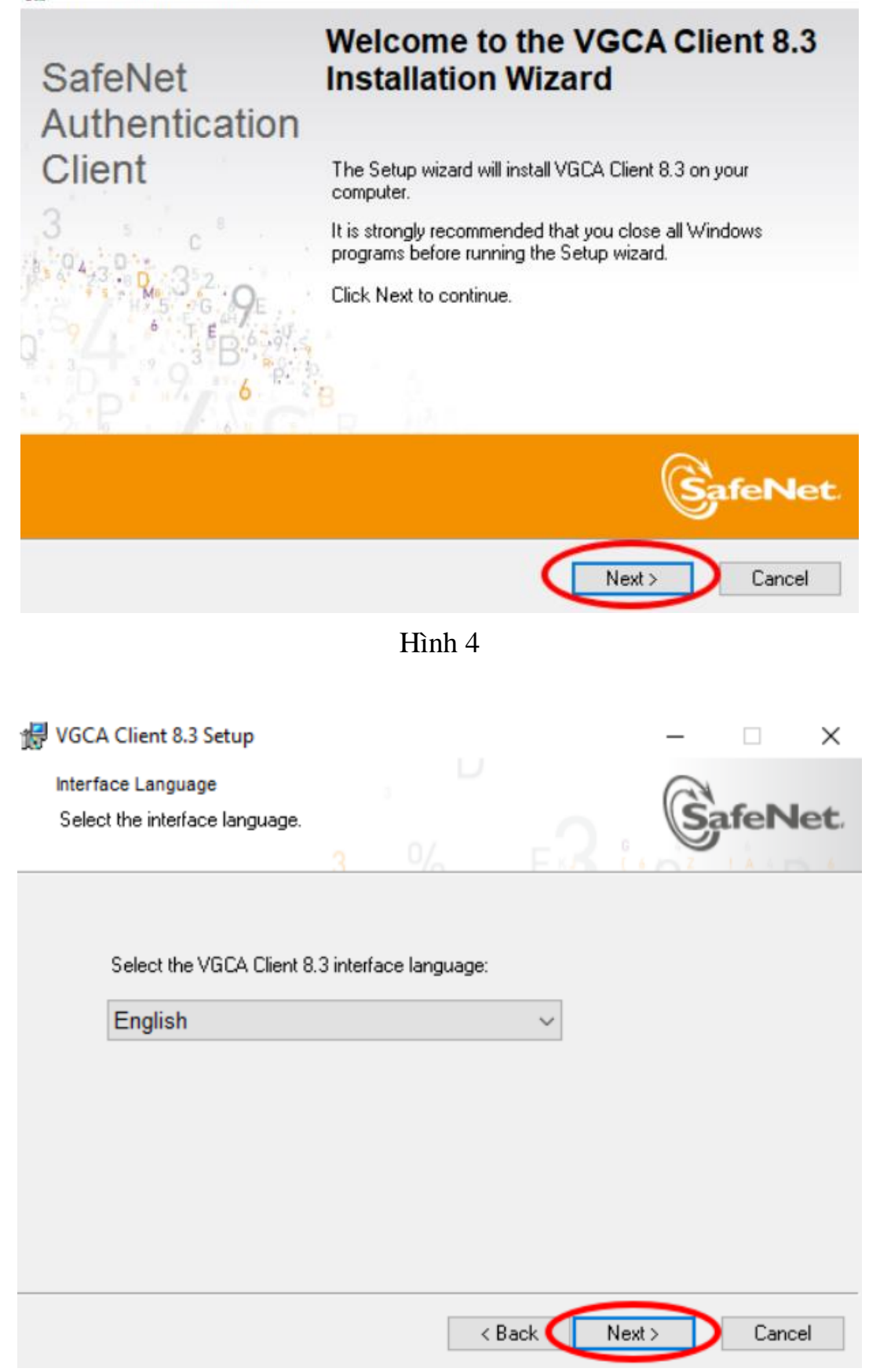

Hình 5

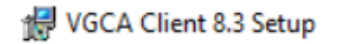

License Agreement Please read the following license agreement carefully.

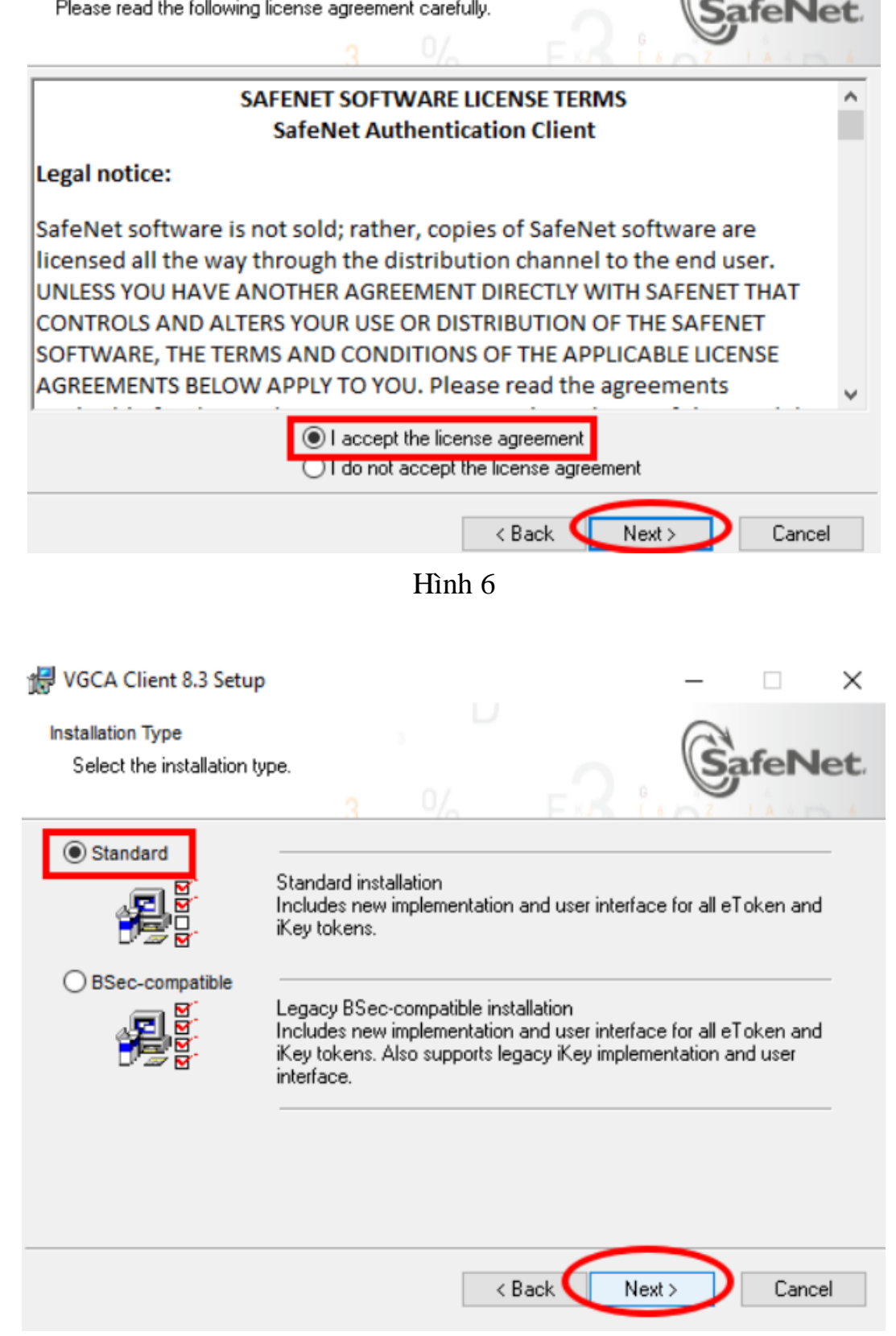

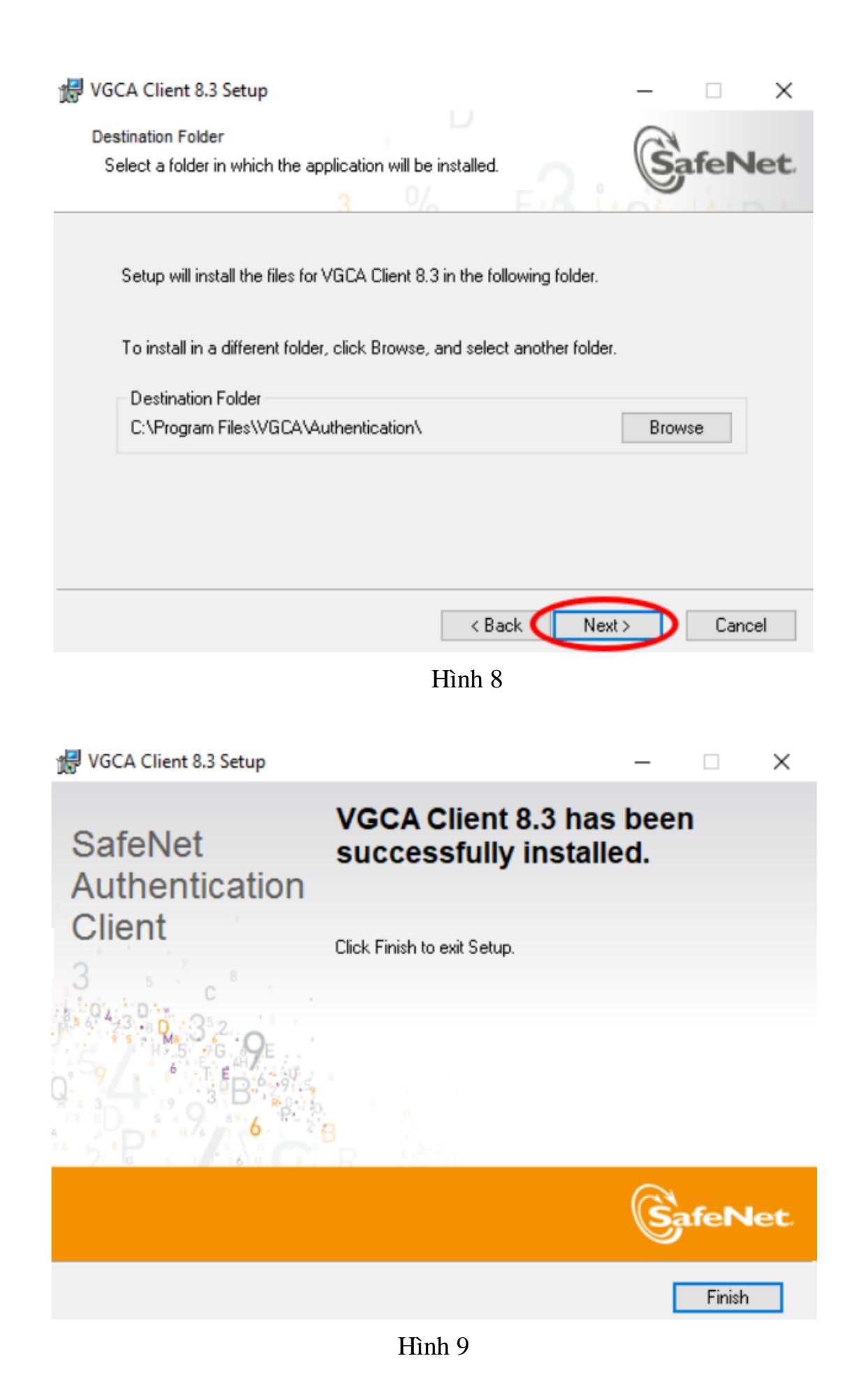

### II. Ký số trên Nền tảng tiêm chủng Covid-19

## 1. Thực hiện các bước hướng dẫn tại video kyso.mp4

2. Lưu ý:

- Serial number của Ký số tổ chức sử dụng chung cho tất cả các tài khoản người dùng của tổ chức đó.

- Khi ký số phải bật plugin ký số.